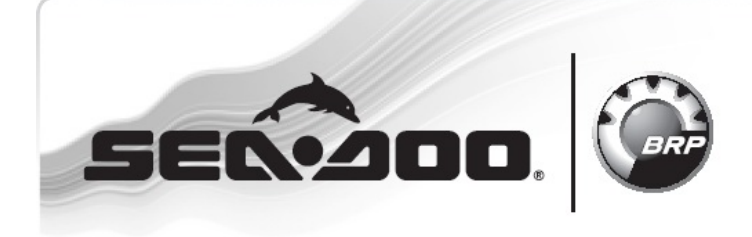

**SERVICE** Bulletin

**WATERCRAFT** 

Дата: 25 марта 2009 Предмет: Рекомендации по процедуре замены ЕСМ и No. 2009-6 обновлению калибровки ЕСМ

| ГОД       | МОДЕЛЬ | СЕРИЙНЫЙ НОМЕР |
|-----------|--------|----------------|
| 2008-2009 | Bce    | Bce            |

## Общие сведения

При замене электронного блока управления ЕСМ новым, программа B.U.D.S. выдаст сообщение о необходимости ввести номер модели.

Если обновленные данные внесены в таблицу параметров калибровки блока ЕСМ в используемой программе B.U.D.S., то программное обеспечение выдаст сообщение о необходимости выполнить обновление таблицы параметров.

**ПРИМЕЧАНИЕ:** Обновление таблицы параметров калибровки будет запрошено на новых или находящихся в эксплуатации электронных блоках управления.

Данный бюллетень описывает процедуру и содержит некоторые рекомендации.

## Ввод номера модели в B.U.D.S.

Если работа выполняется с новым ЕСМ, который был взят со склада, сразу же после подключения программного обеспечения B.U.D.S. и считывания данных появится следующее диалоговое окно.

| B.U.D.S. cannot determine the type<br>vehicle model is missing. The vehic<br>alphanumerical value or an entirely | e of vehicle you are connected to because the<br>le model must either be "SBOAT", an<br>numerical value. Enter the appropriate vehicle |
|----------------------------------------------------------------------------------------------------|----------------------------------------------------------------------------------------------------|
| hoder in the edit box below.                                                                                     |                                                                                                    |
|                                                                                                    |                                                                                                    |
| Model:                                                                                                    |                                                                                                    |
| Model:                                                                                                    |                                                                                                    |

Введите правильный номер модели в следующей последовательности: перед номером модели должно быть три нуля, после номера модели должно быть еще два нуля (000xxxx00), после ввода нажмите кнопку "Ok".

Не вводите слово "SBOAT" и проверьте правильность ввода номера модели. После ввода номера модели его невозможно будет исправить.

Нажмите на кнопку "Ok" в появившемся диалоговом окне. Еще раз обратите внимание, после записи внесенного изменения, его будет невозможно исправить.

|            | Vebicle Model Minang                                 |                                  | 2 ×                               |
|------------|------------------------------------------------------|----------------------------------|-----------------------------------|
|            | B.U.D.S. cannot determine the type of v              | ehicle you are connected to beca | ause the                          |
| nformation |                                                      |                                  | 5                                 |
| D The ve   | hicle model has been successfully modified. Please c | heck the document and then write | t back into the vehicle otherwise |
| You wi     | Hose your modification.                              |                                  |                                   |
|            |                                                      | рк                               |                                   |
|            |                                                      |                                  |                                   |
|            | OK                                                   | Cancel                           |                                   |
|            |                                                      | - Sterney                        |                                   |
|            |                                                      |                                  |                                   |

Введите VIN номер и нажмите кнопку "Write Data".

Если VIN не был введен, на экране появится следующее диалоговое окно.

| Error |                                                                                              |
|-------|----------------------------------------------------------------------------------------------|
| ۲     | You cannot write the document into the module without a valid vehicle serial number $(VIN).$ |
|       | QK                                                                                           |

**ПРИМЕЧАНИЕ:** Если по каким-либо причинам Вы не хотите вводить номер модели (например, электронный блок управления используется для диагностики) нажмите на значок "Х" в верхнем правом углу диалогового окна. Таки образом можно обойти процедуру ввода номера модели. При последующем нажатии на кнопку "Read Data" данное сообщение появится снова.

## Обновление калибровки ЕСМ

Если требуется обновление для таблицы параметров калибровки ЕСМ, на мониторе компьютера появится следующее сообщение.

**ПРИМЕЧАНИЕ:** Данное сообщение означает, что в используемой в данный момент версии программного обеспечения B.U.D.S. содержится последняя калибровка, которой нет в электронном блоке управления ЕСМ.

| Confirm | ×                                                            |  |  |
|---------|--------------------------------------------------------------|--|--|
| 2       | ECM will be updated according to Calibration Parameter Table |  |  |
|         | Yes No                                                       |  |  |

Нажмите на кнопку "Yes".

Таблица калибровки будет обновлена после нажатия на кнопку "Yes".

Для сохранения выполненных изменений, нажмите кнопку "Write Data".

После записи выполненных изменений и завершена обработка данных блоком ECM, программное обеспечение B.U.D.S. снова считает данные в автоматическом режиме.

Процедура на этом заканчивается.

**ПРИМЕЧАНИЕ:** Если для работы используется новый электронный блок управления ЕСМ и номер модели не был предварительно введен согласно указанным выше рекомендациям, нажмите на кнопку "No".